1) From the San Bernardino Court website home page, select "Access Court Case Information".

| - (D) O https://ww | w.sb-court.org                                          |                                          | - # C                             | Search                 |                    | P · ] (0 📰 (0 🦷    |
|--------------------|---------------------------------------------------------|------------------------------------------|-----------------------------------|------------------------|--------------------|--------------------|
|                    |                                                         |                                          |                                   | Eng                    | lish 中文 Español Ti | فرسي Mgvill (1990) |
|                    | SUPERIOR COURT OF CALIFORN<br>COUNTY OF SAN BERNARDEING | IIA                                      | loss in Corner and Poles in       | Search                 | al information =A  |                    |
|                    |                                                         |                                          |                                   |                        |                    |                    |
|                    | How D                                                   | oo I ?                                   |                                   | <ul> <li>In</li> </ul> |                    |                    |
| Most Pa            | pular Pay My Traffic Tecket Access Co                   | wrt Case Information Juror Portal        | File a Child Support Case         |                        |                    |                    |
|                    | Mission Statement: Our Court e                          | aists to preserve and protect rights and | to effect fair resolutions of all | disputes brought to    | the Court.         |                    |
| in the l           |                                                         |                                          |                                   | 1                      | alerte             | All and a second   |
| O Jury S           | cammers Asking for Personal or Payment Informat         | ion, Read More                           |                                   |                        |                    |                    |
|                    |                                                         |                                          |                                   | News & Noti            | ces                |                    |
| Self               | FHelp Pay Traffic Ticket                                | Jury I                                   | Probate Notes                     | Read More              |                    |                    |

2) Read the terms of service and click the "Accept" button at the bottom of the page.

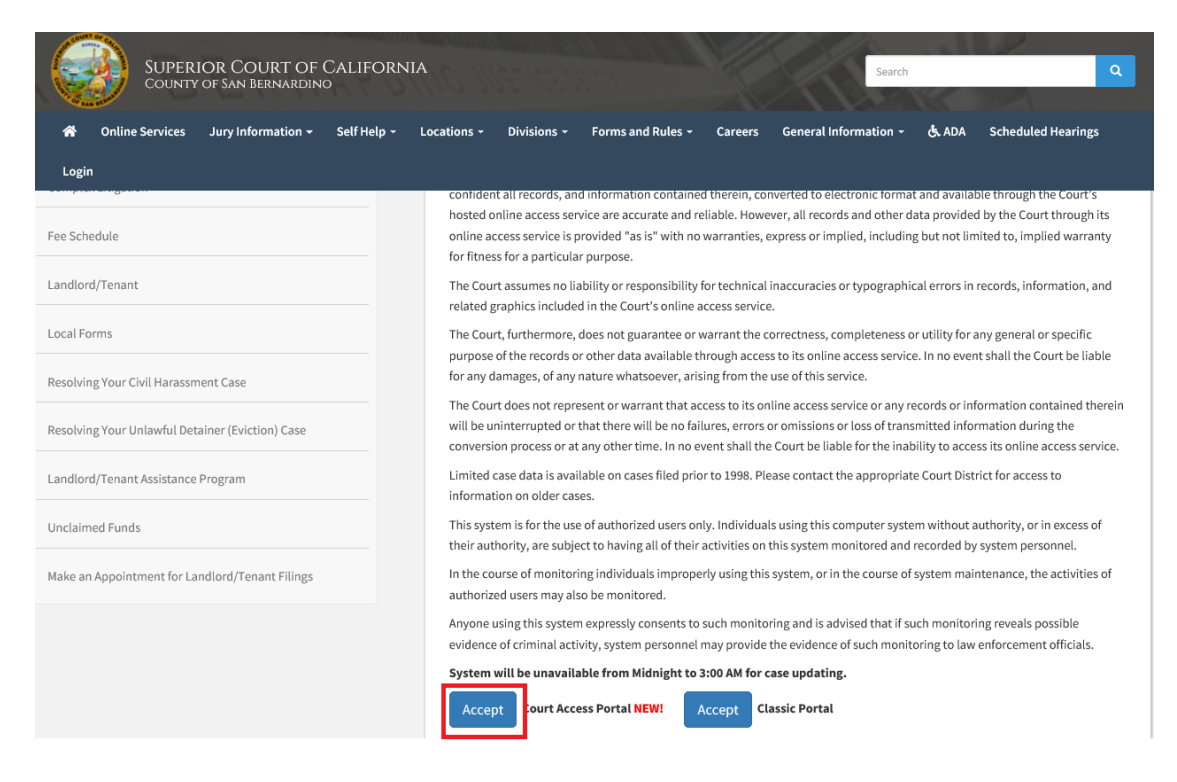

## 3) Click on "Log in/Register"

| Court Access Portal<br>Superior Court of California, County of San Bernardino                                                                                                    |                  |
|----------------------------------------------------------------------------------------------------|------------------|
| A HOME 🔍 SEARCH 🖬 CALENDARS 🚔 CASE PAYMENT 🔝 FAQ/INSTRUCTIONAL VIDEOS                                                                                                    | LOGIN/REGISTER   |
| WELCOME !                                                                                                    |                  |
| The information provided on and obtained from this site does not constitute the official record of the Court.                                                                                                    |                  |
| This real-time information is provided as a service to the general public. Any user of this information is hereby advised that it is being provided "as is." The informat<br>be subject to errors or omissions. Visitors to this site agree that the Court is not liable for errors or omissions of any of the information provided. | ion provided may |
| At this time, only Civil case information as specified in CRC 2.503 is available to the public via the online portal.                                                                                                    |                  |
| Click here for Case Search                                                                                                    |                  |
| California Rules of Court: Rule 2.503. Public Access                                                                                                    |                  |
| Traffic payments and document purchasing are unavailable during the hours of 12:00 AM to 3:00 AM for system maintenance.                                                                                                    |                  |
| Website is best viewed using the latest version of Internet Explorer*, Microsoft Edge, Mozilla Firefox, or Google Chrome for the PC (running Windows 7 or 10).                                                                                                    |                  |
| <i>€</i> € <b><sup>®</sup> ○</b>                                                                                                    |                  |

## 4) Enter Credentials

| LOC                 | BIN          |
|---------------------|--------------|
| 🕒 Email \ User Name |              |
| Or Password         | $\mathbf{c}$ |
| Register            | Log In       |
| Forgot password?    |              |

5) Once logged in, you will be presented with your user dashboard. Click on "Filings Under Review".

| Superior Court of California, County of San Bernardino<br>Registered    |                                                                                           |                                                                           |  |  |  |  |  |
|-------------------------------------------------------------------------|-------------------------------------------------------------------------------------------|---------------------------------------------------------------------------|--|--|--|--|--|
|                                                                         |                                                                                           |                                                                           |  |  |  |  |  |
| FAVORITES<br>Keep a list of starred favorites                           | LITIGANT ACCESS<br>Request and view elevated access on cases to<br>which you are a party. | DELEGATE CASES<br>View cases that have been delegated to and<br>from you. |  |  |  |  |  |
| ADVANCED SEARCH Q                                                       | CALENDAR SEARCH<br>Search for calendars by department and date                            | MY DOCUMENTS View saved and purchased documents                           |  |  |  |  |  |
| RECEIPT HISTORY<br>View document and search credit purchase<br>receipts | FILINGS UNDER REVIEW                                                                      |                                                                           |  |  |  |  |  |

6) Select location in the drop down and click "View Location".

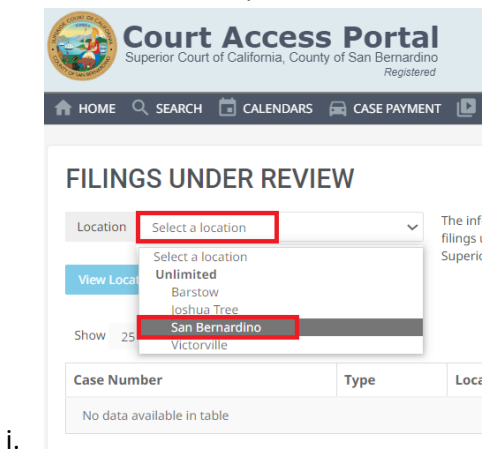

7) To view a filing under review document, click on the "Download" icon.

| Superior Court of C                                                                                                    | ACCESS PORTAL<br>alifornia, County of San Bernardino<br>Registered                                                                                                    |                                                                                                    |                                                                                                    |                                                                                   |                                                                                |                              |
|----------------------------------------------------------------------------------------------------|----------------------------------------------------------------------------------------------------|----------------------------------------------------------------------------------------------------|----------------------------------------------------------------------------------------------------|-----------------------------------------------------------------------------------|--------------------------------------------------------------------------------|------------------------------|
| home 🔍 search 🛅                                                                                                    | CALENDARS 🔚 CASE PAYMENT 🔝 FAQ/INST                                                                                                    | RUCTIONAL VIDEOS                                                                                                    |                                                                                                    |                                                                                   |                                                                                | 🖃 LOG                        |
| FILINGS UNDE                                                                                                    | The information for the second second | provided on and obtained from this site does not constitute the<br>view. The documents have been presented for filing but haves not<br>use for curr. The San Bernardino Struction Court does not surra   | e official record of the San Bernardino Superior Cor<br>not yet been reviewed by the Court. The document<br>rise the completeness or accentance of any docum                                                             | urt. This information is p<br>ts may or may not be ac<br>sent available through a | provided as a servic<br>cepted and filed by<br>ccess to this site.             | e to allow acce<br>( the San |
| View Location<br>Show 25 v entries                                                                                                    | benefano supe                                                                                                    |                                                                                                    |                                                                                                    |                                                                                   | Filter:                                                                        |                              |
| Show 25 ✓ entries                                                                                                    | Туре                                                                                                    | Location                                                                                                    | File Name                                                                                                    | Filing Status                                                                     | Filter:<br>Submit Date                                                         | Download                     |
| View Location<br>Show 25 	< entries<br>Case Number<br>New Case - ID 287351                                                                     | Type<br>Uninsured Motorist Unlimited                                                                                                    | Location<br>San Bernardino - Unlimited - San Bernardino                                                                                                    | File Name<br>sum100 on Complaint Test Doc.pdf                                                                                                    | Filing Status<br>Submitted                                                        | Filter:<br>Submit Date<br>11/22/2023                                           | Download                     |
| View Location<br>Show 25 	v entries<br>Case Number<br>New Case - ID 287351<br>New Case - ID 287350                                             | Type Uninsured Motorist Unlimited Civil Rights Unlimited                                                                                                    | Location<br>San Bernardino - Unlimited - San Bernardino<br>San Bernardino - Unlimited - San Bernardino                                                                                                   | File Name sum100 on Complaint Test Doc.pdf pldc001 Complaint Test Doc.pdf                                                                                                    | Filing Status<br>Submitted<br>Submitted                                           | Filter:<br>Submit Date<br>11/22/2023<br>11/22/2023                             | Download                     |
| Vew Location<br>thow 25 v entries<br>ase Number<br>New Case - ID 287351<br>New Case - ID 287350<br>New Case - ID 287347                        | Type Uninsured Motorist Unlimited Other Collections Unlimited                                                                                                    | Location     San Bernardino - Unlimited - San Bernardino     San Bernardino - Unlimited - San Bernardino     San Bernardino - Unlimited - San Bernardino                                                 | File Name           sum100 on Complaint Test Doc.pdf           pldc001 Complaint Test Doc.pdf           pldc001 Complaint Test Doc.pdf                                                                                   | Filing Status<br>Submitted<br>Submitted<br>Submitted                              | Filter:<br>Submit Date<br>11/22/2023<br>11/22/2023<br>11/22/2023               | Download<br>Download         |
| New Location<br>how 25 • entries<br>ase Number<br>New Case - ID 287351<br>New Case - ID 287350<br>New Case - ID 287347<br>New Case - ID 287346 | Type           Uninsured Motorist Unlimited         Civil Rights Unlimited           Other Collections Unlimited         Breach of Contract/Warranty Unlimited                                                                                                    | Location     San Bernardino - Unlimited - San Bernardino     San Bernardino - Unlimited - San Bernardino     San Bernardino - Unlimited - San Bernardino     San Bernardino - Unlimited - San Bernardino | File Name           sum100 on Complaint Test Doc.pdf           pldc001 Complaint Test Doc.pdf           pldc001 Complaint Test Doc.pdf           pldc001 Complaint Test Doc.pdf           pldc001 Complaint Test Doc.pdf | Filing Status<br>Submitted<br>Submitted<br>Submitted<br>Submitted                 | Filter:<br>Submit Date<br>11/22/2023<br>11/22/2023<br>11/22/2023<br>11/22/2023 | Download<br>Download         |